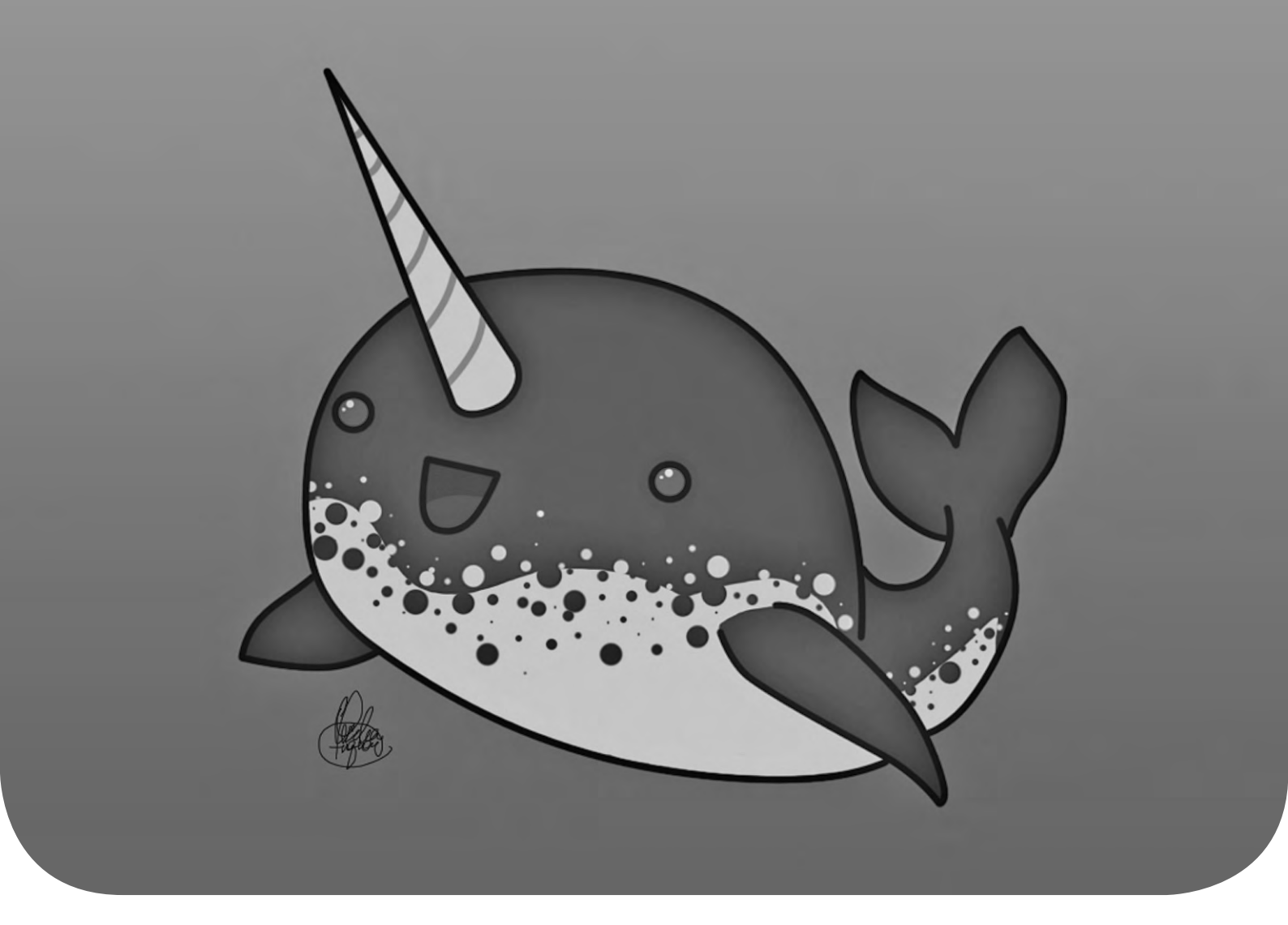

لباس تازه نهنگ قطبی

نگاهی به خصوصیات نسخه جدید توزیع لینوکس Ubuntu 11.04

ABAKEH

۵ĴŴ

۱۷۸ خرداد ۱۳۹۰

» احمد شريف پور

مسی از طی دوره تو سعه ششم ماهه، کانونیکال در ۲۸ آوریل (۷اردیبه شت) امسال نسخه جدید توزیع محبوب اوبونتو را منتشر کرد. این نسخه با شماره ۱۱٬۰۴ و نام رمز NattyNarwhal (نهنگ چالاک قطب شمال) به لحاظ تغییر ایجاد شده در رابط کاربری پیش فرض و انتقال پوسته گرافیکی یونیتی از نسخه نت بوک اوبونتو به نسخه دستکتاپ، در واقع نقطه عطفی در روند تو سعه و پیشر فت این توزیع محسوب می شود. به واسطه اهمیت این تغییر در رابط کاربری، این نوشته در کنار معرفی سایر تازه های این توزیع، بیشتر روی تحلیل و بررسی پوسته یونیتی متمرکز خواهد بود.

#### تازدها

به جز رابط کاربری یونیتی که در انتها به تفصیل درباره آن سخن خواهیم گفت، تغییرات به نسبت مهم دیگری نیز در این نسبخه جدید مشاهده می شوند. ارتقا به نسخه ۲/۶/۳۸ هسته لینوکس، استفاده از FireFox 4.0 و استفاده از LibreOffice به جای این آفیس و تغییر در مدير نرمافزار Ubuntu Software Center از اين جملهاند.

#### هسته ۲/۶/۳۸

این نسبخه جدید هسته که در پانزدهم می امسال منتشر شده، با اصلاحیه های فراوان و قابلیت های جدید بسیاری همراه بوده است. در میان تمام قابلیت های جدید دو مورد بسیار مهمتر از سایرین به نظر می رسدند. نخستین مورد پشتیبانی خودکار از نسل جدید یردازنده های AMD یعنی Fusion و دیگری اعمال شدن اصلاحیه ای برای گروهبندی خودکار پردازهها است که به واسطه تأثیر شدید روى كارايى سيستم در حين انجام عمليات سنگين، به نام «اصلاحيه جادویی» ملقب شده است. از دیگر موارد نیز می توان به بهبود پشتیبانی از سیستمهای فایلی مقیاس پذیری سیستمهای فایلی محارى اشار ۽ کرد.

# فابر فاکس ۴

مرورگر پیشفرض این نسخه اوبونتو، فایرفاکس ۴/۰ است. این نسبخه از فایرفاکس با افزایش کارایی و طراحی جدید رابط کاربری توانسته نظر بسیاری از کاربران را به خود جلب کند. اگرچه در این نسخه اوبونتو به دلیل استفاده از سیستم منوی یکپارچه (کمی بعدتر درباره آن توضيح خواهم داد) از رابط كاربرى سنتى فاير فاكس استفاده شده است.

پشتیبانی از بسیاری از ویژگی های HTML 5 و همچنین قابلیت همسان سازی(Sync) تعبیه شده در خود مرورگر برای همسان سازی افزونه ها و صفحات مورد علاقه و تنظيمات مرورگر با سرورهاي فايرفاكس، يكي از مهمترين ويژگيهاي اين مرورگر جديد است.

### مركز نرمافزار جديد

در معرفی نسبخه قبلی اوبونتو، از تغییراتی که توسعهدهندگان در ظاهر و قابلیت های مرکز نرمافزار به وجود آورده بودند صحبت کردیم. در نسخه جدید اوبونتو مهمترین قابلیتی که به مرکز نرمافزار افزوده شده است، امکان امتیاز دادن به بسته های نرمافزاری و همچنین مشاهده امتیازها و نظریه هایی است که سایر کاربران، برای یک بسته خاص منظور کردهاند (شـکل ۱). به عقیده بسیاری از کاربران، کانونیکال باید بسیار پیشتر چنین قابلیتی را که به نوعی تقلید از سیستم مدیریت نرمافزار لینوکس مینت به شمار می آید، به مرکز نرمافزار اوبونتو اعمال مىكرد.

#### بانشی (Banshee)

در این نســخه، نرمافــزار پخش مدیای Rhythm Box حذف شــده و بــه جـای آن از نرمافزار Banshee به عنـوان پخشکننده پیشفرض اوبونتو استفادهمی شود. بانشی که همانند مدیاپلیر ویندوز سیستمی کتابخانه محور دارد، با افزونه ها و امکانات مناسبی همراه است که آن را به جایگزینی مناسب برای Rhythm Box تبدیل کردهاند. پشتیبانی مناسب از Last.fm و تجهیرزات پخش موسیقی همرراه نظیر iPod از قابلیت های بسیار مهم این نرمافزار است. همچنین برای افزایش کارایی

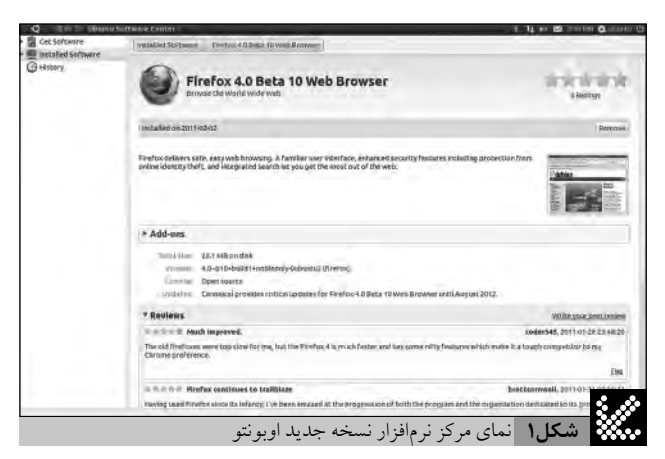

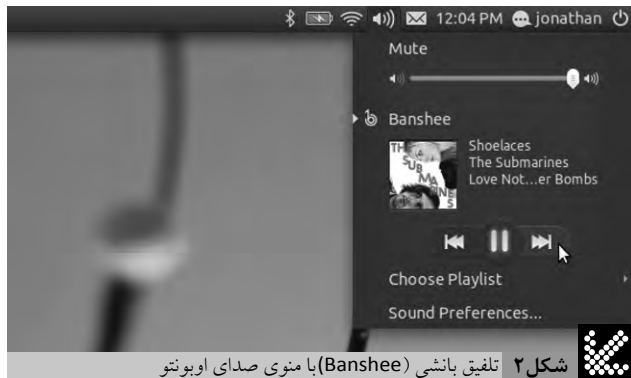

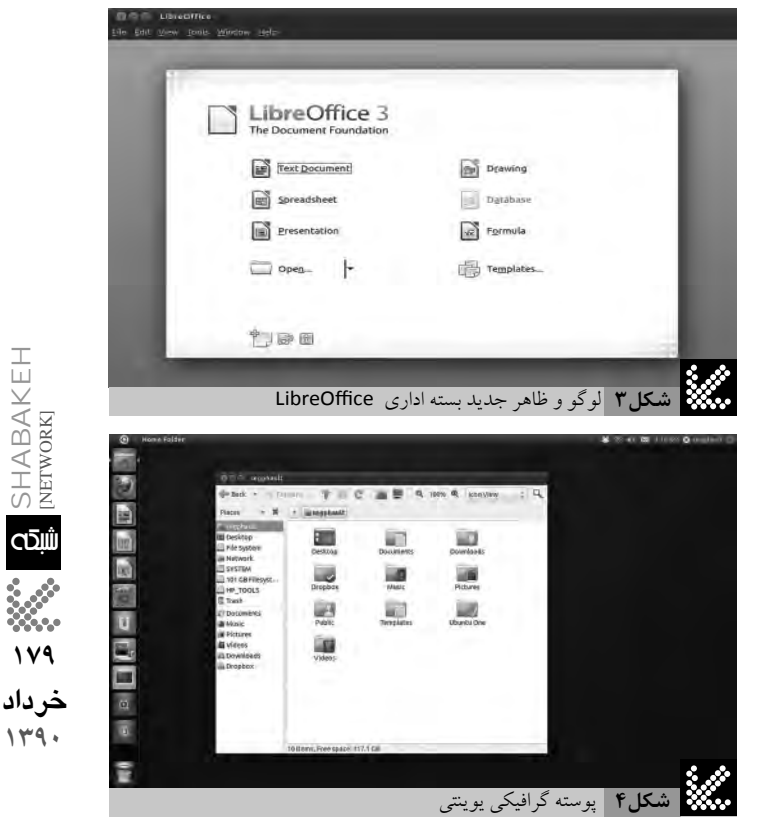

SHABAKE! [network]

CŪŴ

119

و سادهتر شدن تعامل، این نرمافزار (همانند شکل ۲) با منوی صدای اوبونتو تلفيق شده و كنترل عملكرد آن به سادگی امكان پذير است.

# آفیس آزاد

با تملک سان و محصولاتش توسط شرکت اوراکل، بسیاری از کاربران نسبت به آینده بسته استاندارد آفیس لینوکس، یعنی

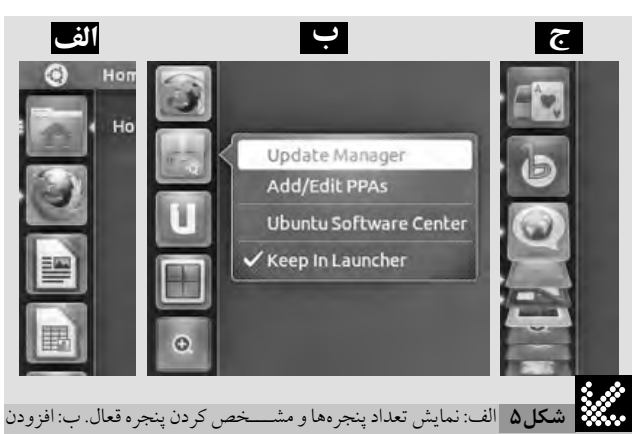

یک میں مرحول میں معامین میں پر مرح کی میں مرحول میں مرحول میں مرحول میں مرحول میں مرحول میں مرحول میں مرحول کار یک برنامہ در حال اجرا به Dock. ج: پشته سهبعدی Dock در هنگام شلوغی محیط کار

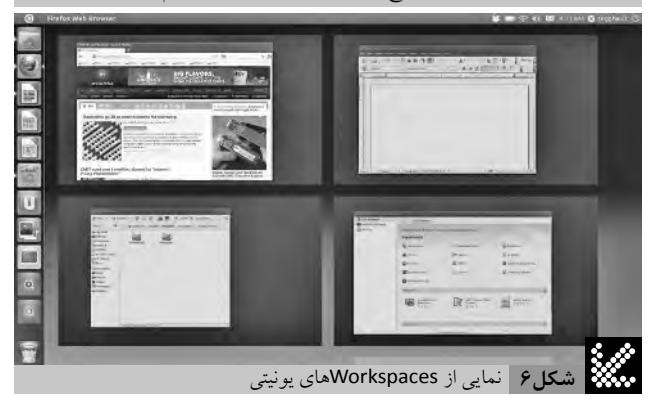

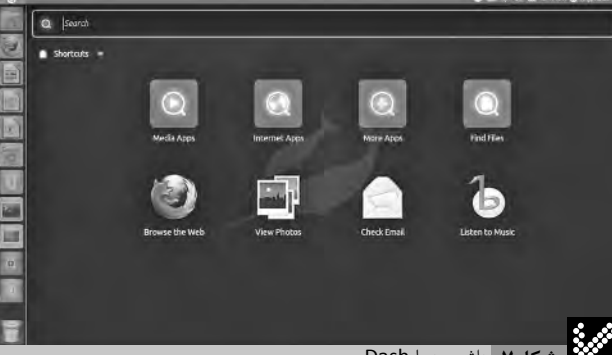

🗱 شکل۷ داشبورد یا Dash

اپن آفیـس ابراز نگرانی کردند و با بالا گرفتن این حساسـیتها گروهی از توسـعهدهندگان اپن آفیس به صورت مسـتقل اقدام به توسـعه یک کپی آزاد از این بسـته اداری کردند که با اسـتقبال بسیار خوب کاربران روبه رو شد.

این بسته نرمافزاری که نام LibreOffice را به نشانه تأکید بر استقلال از شرکت اوراکل برخود دارد، رفته رفته در حال تبدیل شدن به بسته استاندارد نرمافزارهای اداری لینوکس است (شکل ۳).

## **یونیتی** Unity

پوسته گرافیکی یونیتی حدود یک سال قبل توسط کانونیکال معرفی شده بود و در واقع برای استفاده در نسخه نت بوک او بونتو (برای کار با سیستمهایی که با محدودیت اندازه صفحه نمایش مواجه هستند) طراحی شده است تا با کاهش شلوغی محیط کار و ساده ترکردن کل رابط کاربری تجربه بهتری را برای کاربران این دستگاهها فراهم کند. اما حدود شش ماه قبل در نشست توسعه دهندگان او بونتو در فلوریدا، مارک شاتل ورث، مدیر عامل کانونیکال از انتقال این پوسته به

نسبخه دسکتاپ او بونتو خبر داد (شبکل ۴). در حالت پیش فرض اجزای ظاهری پوسبته یونیتی به دو عنصبر Dock یا Launcher و پانل فوقانی (Top Panel) محدود می شود.

Dock •

که در اوبونتو هم به عنوان راهانداز نرمافزارهای پرکاربرد و هـم به عنوان مدیر وظایف (Task Manager) عمل میکند، به صورت نواری عمودی در حاشیه سیمت چپ صفحه نمایش قرار میگیرد و نواری نیمه شیفاف و تیره رنگ است که آیکون تعدادی از نرمافزارهای پرکاربرد روی آن قرار داده شیدهاند که از آن جمله میتوان به پوشیه خانه، فایرفاکس، نرمافزارهای اداری LibreOffice و تعدادی به اصطلاح «لنز» اشاره کرد. با کلیک هر آیکون برنامه متناظر آن اجرا شیده و در صورتی که در حال اجرا باشد، پنجره آن به روی سایر پنجرهها منتقل می شود.

هنگامی که برنامه ای در حال اجرا باشد، مثلث کوچک سفید رنگی در سمت چپ آیکون آن نرمافزار ظاهر می شود. در صورتی که پنجرههای متعددی از یک برنامه در حال اجرا باشند، به تعداد این مثلثهای سفیدرنگ افزوده خواهد شد و هرگاه پنجره برنامه ای به پنجره فعال تبدیل شود، مثلثی سفیدرنگ در سمت راست آن ظاهر خواهد شد (شکل ۵الف).

برای افزودن راهاندازیک برنامه جدید به Dock می توان روی آیکون در حال اجرای آن برنامه راست کلیک کرده و گزینه Keep in launcher راانتخاب کرده (شکل ۵ب) یا هنگام استفاده از لنز برنامه ها، آیکون برنامه را روی Dock کشید. حذف آیکون ها به سادگی و از طریق منوی کلیک سمت راست امکان پذیر است.

## • مديريت شلوغي محيط كار

اگر تعداد برنامههای در حال اجرا زیاد باشـد و Dock فضای کافی نداشته باشد، آیکونهای بخش پایینی در یک به اصطلاح پشته سه بعدی جمع شـده و فضای کافی را برای آیکونهای جدید باز میکنند. با قرار گرفتن نشانگر ماوس روی این پشته، آیکونها از هم باز شده و انتخاب آیتم مورد نظر از میان آنها به سادگی صورت می پذیرد.

طراحی این پشــته به گونه ای اســت که به رغم جمع شدن آیکون ها، حتی در حالت فشــرده نیز تشــخیص محل تقریبی آیکون موردنظر به سادگی امکان پذیر است (شکل ۵ج).

متأسفانه هیچ راه مشخصی برای فعال کردن یک پنجره خاص از برنامه های دارای چند پنجره وجود ندارد. با کلیک آیکون مربوط به چنین برنامه هایی کل پنجره های آن برنامه به نمایش درمی آیند. اما اگر پنجره های چنین برنامه ای باز باشند با کلیک آیکون برنامه، حالتی شبیه Stypose در Mac OSX به نمایش در می آید و کاربر امکان انتخاب پنجره مورد نظر را خواهد داشت. اما این تنها در صورتی امکان پذیر است که برنامه موردنظر در حالت فعال قرار داشته باشد.

بامه موردنظر در کانت فعال قرار داسته ب

## ● مخفی شدن Dock

هنگامی که برنامهای به حالت تمام صفحه در آیدیا بخشی از پنجره برنامه روی Dock قرار بگیرد، Dock به صورت خودکار مخفی خواهد شد. برای بازگرداندن آن کافی است نشانگر ماوس را به حاشیه سمت چپ صفحه منتقل کرده و کمی مکث کنیم. میزان این مکث به گونهای تنظیم شده که با کار در پنجره برنامه ها تداخل ایجاد نکند.

#### میانبرهای صفحه کلید

میانبرهایی که کانونیکال برای کار با Dock پیش بینی کرده، بســیار فراتر از حد انتظار هستند. ایده اصلی این میانبرها به شکل مشخصی از

سیستم کار ویندوز ۷کپی شده است. آیتمهای موجود روی Dock، چه دائمی و چه موقت شــمارهگذاری میشـوند و با نگهداشتن کلید لوگوی ویندوز (در لینوکس کلید super نامیده میشـود) و فشردن عدد متناظر هر آیکون میتوان برنامه مربوط به آن آیکون را اجرا کرد.

نگه داشــتن کلید لوگو به تنهایی نیز اگر Dock در حالت مخفی باشد آن را آشکار کرده و پس از آن شماره هر یک از آیتمها را روی Dock به نمایــش در می آورد. برای برخی ابزارهای پرکاربرد نیز مخفف حروفی درنظر گرفته شده است. به عنوان مثال، ترکیب کلیدهای ویندوز و حرف باعــث اجـرای Spaces و ترکیب کلیدهای ویندوز و حرف f باعث اجرای لنز File می شود.

## • فضاهای کاری

فضاهای کاری و دسکتاپهای متعدد از ویژگی های پر طرفدار لینوکس هستند. او بونتو و پوسته یونیتی نیز به صورت پیش فرض از این مفهوم پشتیبانی کرده و در حالت عادی چهار دسکتاپ یا فضای کاری (Workspace) با کلیک آیکون Workspaces یا فشردن ترکیب کلیدی ویندوز و حرف دنمایی از چهار فضای کاری ظاهر شده و به سادگی امکان جابه جایی بین آن ها و همچنین انتقال پنجره ها بین فضاهای کاری مختلف فراهم می شود (شکل ۶). تنها نقطه ضعف این قابلیت، عدم و جود پیش نمایش است. به عبارت دیگر تا زمانی که همه دسکتاپها را مشاهده نکنید نمی توانید بدانید کدام برنامه در کدام محیط در حال اجرا است.

### • داشبورد

داشبورد یا Dash ابزاری است که با کلیک لوگوی اوبونتو در گوشه بالا و ســمت چپ صفحه نمایش فعال می شود (شکل ۷). داشبورد امکان دسترسی به برنامه ها، جست و جوی فایل ها و ایمیل ها و سایر عملکردهای پر اســتفاده را برای شــما فراهم می آورد. داشــبورد در حالت عادی دو ردیف آیکون را به نمایش درمی آورد. ردیف نخست میانبر هایی را برای دسترسـی به برنامه های مختلف بر اساس گروه بندی های اینترنت، مدیا و... فراهــم مـی آورد. ردیف دوم هم آیکون ابزار هایـی را که به تازگی استفاده کرده اید، نمایش خواهد داد.

### • لنزها

لنزها در واقع ابزارهای جست وجوی یونیتی هستند. در حالت عادی دو لنز در محیط یونیتی وجود دارد که یکی برای جست وجوی برنامه ها و دیگری برای جست و جوی فایل ها استفاده می شود. البته این توضیح لازم است که امکان ایجاد لنزهای مختلف توسط سایر توسى عەدھندگان نيز در او بونتو پيش بينى شدە است. هنگام استفادە از لنزبرنامه ها سه رديف آيكون به نمايش درمى آيد كه رديف نخست فهرست آخرین برنامههای اجرا شده توسط کاربر، ردیف دوم فهرست تعدادی از برنامه های نصب شده را نشان میدهد که متأسفانه بدون هیچ دستهبندی و تنها به صورت الفبایی مرتب شدهاند. ردیف سوم فهرستی اتفاقی از برنامه های موجود در مخازن او بونتو را نمایش خواهد داد (شکل ۸). لنز فایل ها هم در سه ردیف آیکون خود به ترتیب فهرست آخرین فایل های ویرایش شده یا استفاده شده توسط کاربر، فهرست فایلهای پوشه داونلود و بالاخره ردیف سوم تمام پوشههای Bookmark شدهدر ناتیلوس (مدیر فایل او بونتو) رانشان می دهد. در هر دو لنزبرنامه هاولنز فايل امكان جست وجواز طريق جعبه جست وجوى فوقاني فراهم شده است.

# پانل فوقانی

پانل فوقانی که در واقع محل قرار گیری ابزار های مدیریتی و تنظیمات

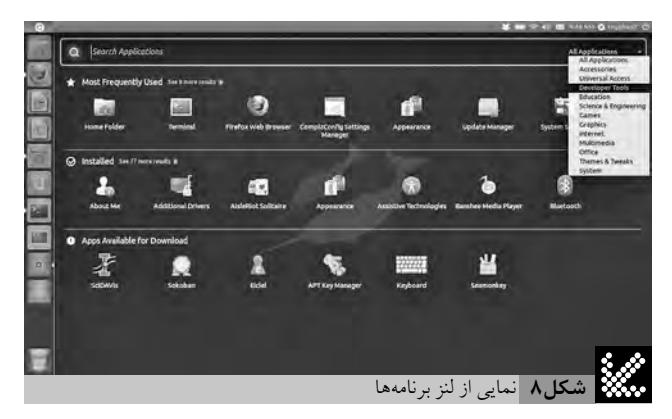

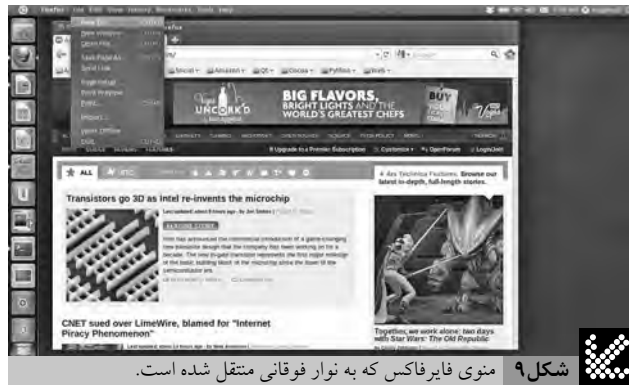

عمومی او بونتو است، پس از ترکیب با نوار منوی سراسری او بونتو به یک کپی تمام عیار از نوارمنوی سیستم عامل MacOSX تبدیل شده است.

در سـمت راسـت این پانل گزینه های مربوط به مدیریت سیسـتم، منـوی ابزار های اجتماعی یا Me، نشـانگر ایمیل هـاو پیغام های آنلاین و در نهایت آیکون تنظیمات شـبکه و صدا قرار گرفته اند. در سـمت چپ نیز تنها لوگوی او بونتو برای دستر سـی به داشـبورد تعبیه شده است. ترکیب منو های برنامه ها با این پانل یکی از مشکل ترین بخش های طراحی یونیتی بوده است (شکل ۹). تا پیش از این هم پروژه های متعددی برای پیاده سازی این قابلیت شـروع شده بودند که تقریباً هیچ یک به موفقیت دستنیافتند.

دلیل اصلی این دشواری، استفاده برنامههای مختلف لینوکس از جعبه ابزار های گرافیکی مختلف نظیر GTK،Qt یا wxWindow ست که نمایش منوهای تولیدشده توسط تمام آن ها کار را بسیار دشوار خواهد کرد. به عنوان نمونه اوبونتو مجبور شده برای حفظ سازگاری، منوی جدید فایر فاکس ۴ را حذف و آن را با سیستم منوی سنتی مورد استفاده قرار دهد. نسخه یونیتی نیز درواقع تکمیل شده پروژه ای با نام Ayatana

در هر حال این تغییر رادیکال و ناگهانی در ظاهر و سیستم تعامل با کاربر، آن هم درست همزمان با انتشار نسخه جدید میزکار GNOME، طیف وسیعی از آثار جانبی را به دنبال خواهد داشت. برای تصمیمگیری قطعی درباره موفقیت یا عدم موفقیت این حرکت باید منتظر ماند تا بر آیند و نتیجه قطعی آرای موافق و مخالف مشخص شود. اما با توجه به پیش بینی شدن امکان استفاده از دسکتاپ سنتی GNOME (نسخه ۲/۲) کاربران الزامی به کنار آمدن با محدودیتها یا تغییرات یونیتی ندارند.

سخن پایانی اینکه پایداری بالا و سرعت فوق العاده در کنار جامعه کاربری بسیار عظیم و مخازن غنی، به رغم تمام مخالفت ها و شکایت های احتمالی، تا مدت های زیادی او بونتو را در صدر فهر ست محبوب ترین توزیع های لینوکس حفظ خواهد کرد.